SAMSUNG SAMSUNG SDI

# RES 3,6 kWh All in One Guida rapida all'installazione

|  | Download manuale (fare riferimento alla guida all'installazione)                                                                                                    |  |  |  |  |  |
|--|----------------------------------------------------------------------------------------------------|--|--|--|--|--|
|  | <ul> <li><u>https://myess.samsungsdi.com/engineer/main.do</u></li> </ul>                                                                                                    |  |  |  |  |  |
|  | • <u>https://112.106.12.149/engineer/main.do</u>                                                                                                    |  |  |  |  |  |
|  | ATTENZIONE                                                                                                    |  |  |  |  |  |
|  | Nella scatola sono incluse una batteria e una scheda stampata e il peso totale ammonta a 95 kg. È pertanto necessario prestare particolare attenzione durante il maneggio. Assicurarsi di disporre di almeno due persone per la consegna e la rimozione dell'imballaggio.                                                                                                    |  |  |  |  |  |
|  | ATTENZIONE                                                                                                    |  |  |  |  |  |
|  | <ul> <li>Non utilizzare con altri componenti non approvati dai sistemi ESS.<br/>Il collegamento di altri prodotti in contemporanea ai prodotti SDI di Samsung può provocare un funzionamento anormale.</li> <li>Per utilizzare tutte le funzioni del sistema ESS è necessario il collegamento a Internet.</li> <li>In caso di problemi, contattare l'installatore.</li> </ul> |  |  |  |  |  |
|  | Le specifiche del prodotto possono subire variazioni senza preavviso per ottimizzare la qualità del prodotto.                                                                                                    |  |  |  |  |  |
|  | ATTENZIONE                                                                                                    |  |  |  |  |  |
|  | La garanzia non si applica alle batterie che                                                                                                    |  |  |  |  |  |
|  | • non vengono utilizzate secondo le guide operative e la loro destinazione d'uso;                                                                                                    |  |  |  |  |  |
|  | • sono state installate in maniera errata;                                                                                                    |  |  |  |  |  |
|  | • sono state modificate, alterate o utilizzate con altri componenti non approvati da Samsung SDI;                                                                                                    |  |  |  |  |  |
|  | • sono state danneggiate fisicamente (ad esempio, danni da caduta o trasporto);                                                                                                    |  |  |  |  |  |
|  | • sono state danneggiate per cause di forza maggiore (ad esempio, fulmini, sovratensione, temporale, incendio)                                                                                                    |  |  |  |  |  |
|  | • sono state utilizzate in modo improprio o negligente (tra cui l'utilizzo in condizioni ambientali sconsigliate).                                                                                                    |  |  |  |  |  |

Italy (Ita.) 05/2015. Rev1.0

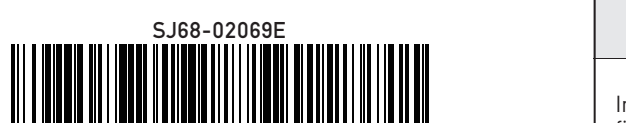

۲

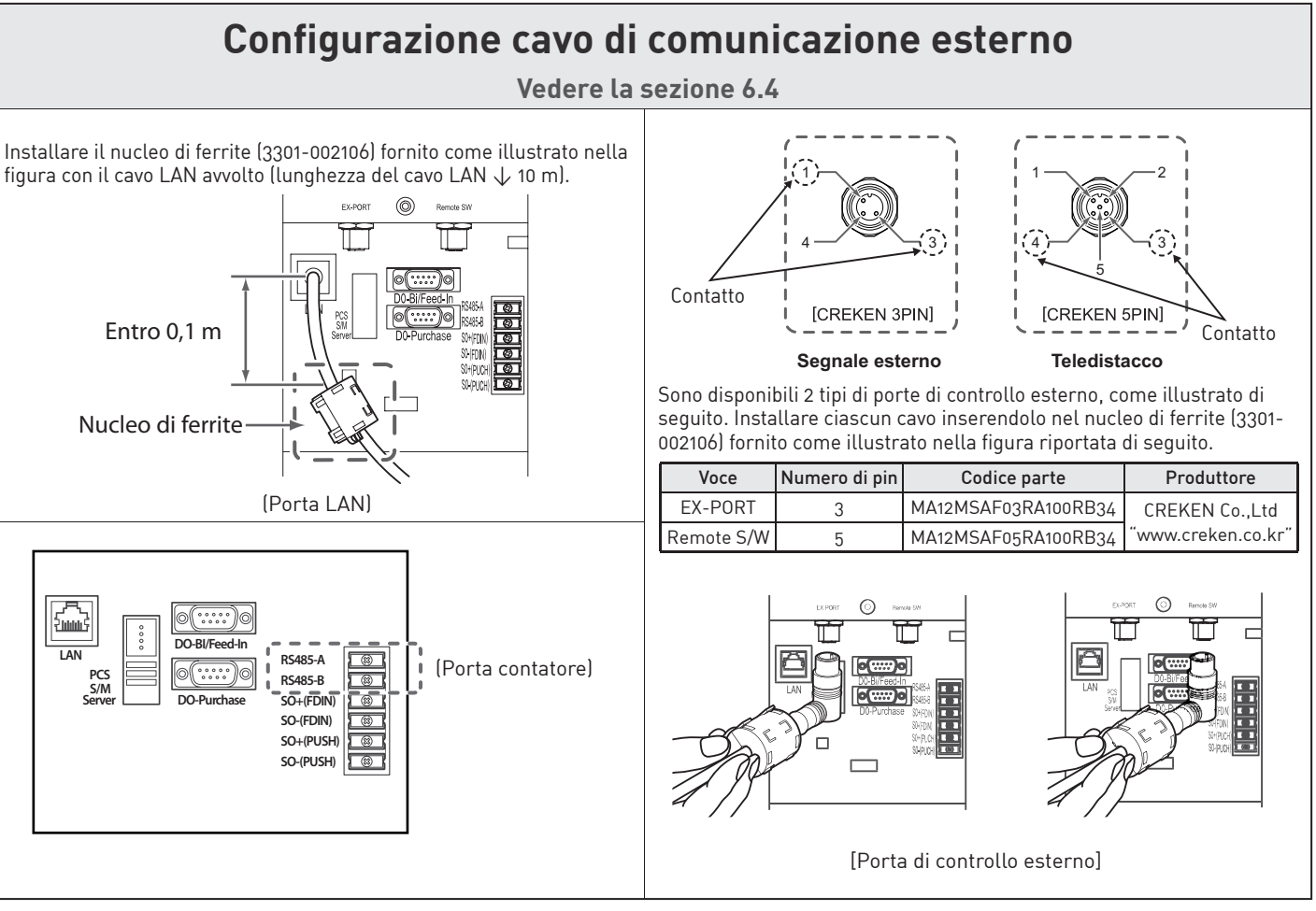

### Schema dei circuiti del sistema monofase (per l'Italia) Vedere la sezione 5.1 kWh del sist ESS) 41 42 Interruttore di circuito CA Carichi Barra di terra re di circuito CA kWh (contatore della ompagnia el nea d RS485 (<100 n ore CC S485-A L N PE RS485-B Linea della rete CA PV1 (-PORT (1) (-PORT (3) Samsung PV2 SDI ESS te SW (3) te SW (4) ₽₽ ß Rete Esempio di circuito del quadro elettrico su una rete TN-S per collegamenti alla rete.

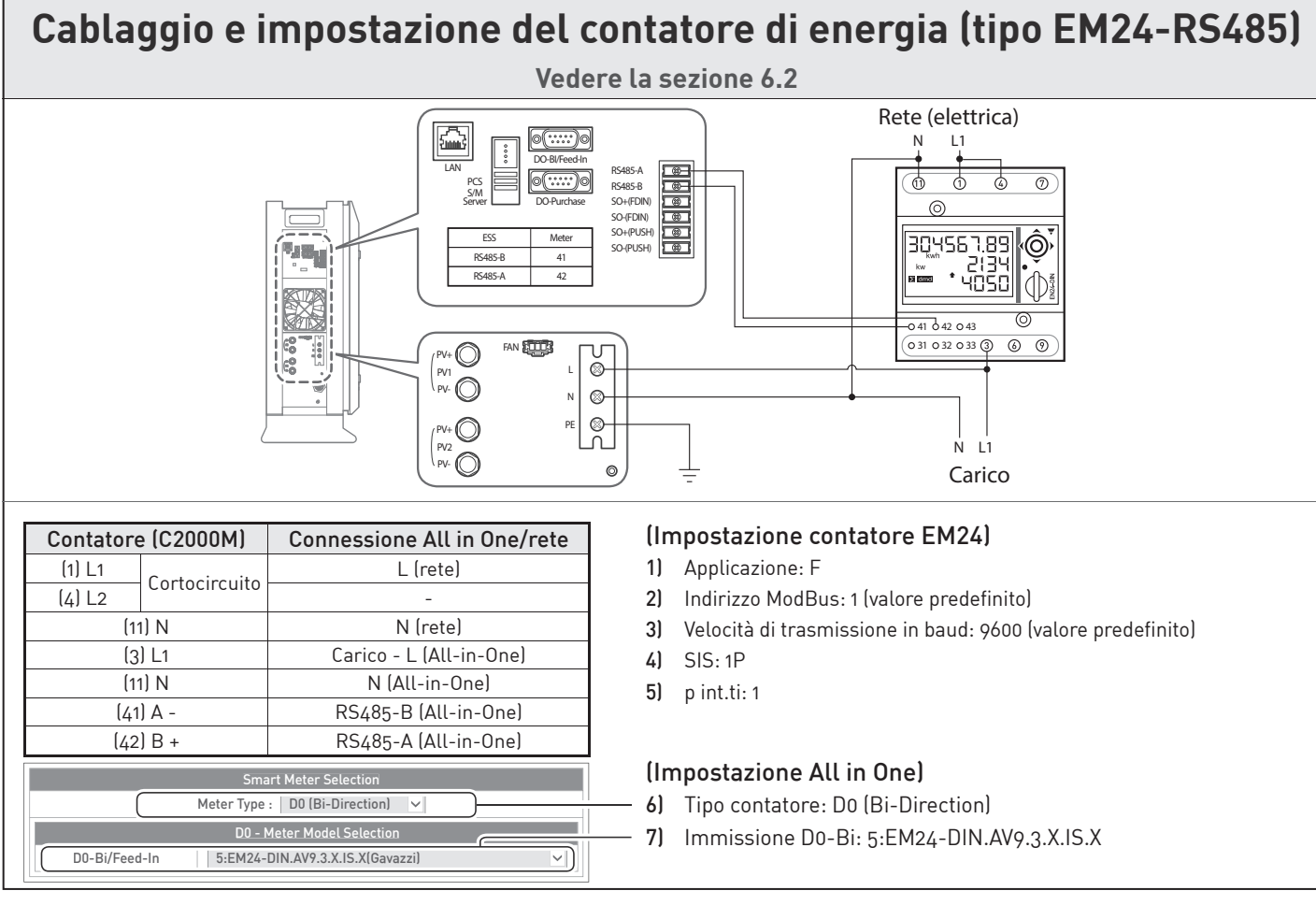

۲

A

# 1. Assemblaggio del vassoio batteria (vedere il capitolo 3, sezione 5.4)

1) Di seguito è illustrato in maniera semplice l'assemblaggio del vassoio batteria.

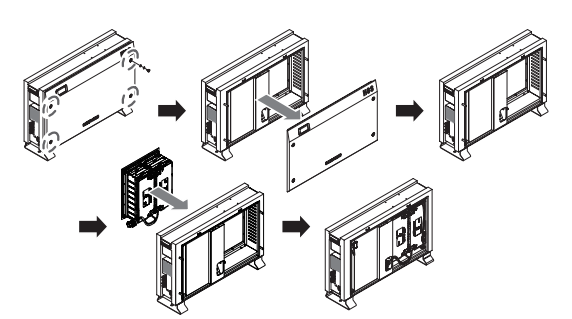

[Figura 1-1] Processo per l'assemblaggio della batteria

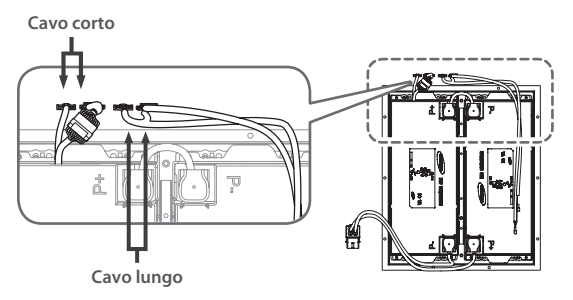

[Figura 1-2] Collegamento della batteria al sistema BMS

2) Esecuzione del cablaggio interno.

۲

① Collegare i cavi di misurazione della temperatura e del voltaggio tra il sistema BMS (sulla parte superiore interna della cassa) e il vassoio (4 collegamenti).

② Collegare i cavi di potenza tra l'inverter e il vassoio batteria.

## 2. Collegare rete CA, PV e contatore di energia (vedere il capitolo 6)

## 3. Collegamento a SIM (System Install Manager) (vedere il capitolo 7)

1) Impostazioni sul portatile (come illustrato nella figura 3-1). Pannello di controllo → Centro connessioni di rete e condivisione  $\rightarrow$  Modifica impostazioni scheda  $\rightarrow$  Connessione alla rete locale  $\rightarrow$ Proprietà → Protocollo Internet versione 4 (TCP/IPv4)

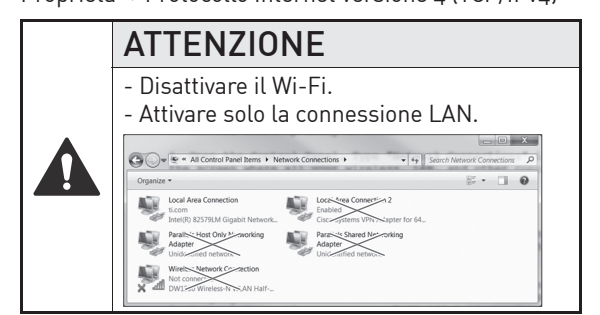

Indirizzo IP: 17 . 91 . 23 . 1 Subnet mask 255 . 255 . 224 . 0 17 . 91 . 23 . [Figura 3-1] Impostazione IP portatile

Cavo corto

Cavo Jungo

[Figura 1-3] Metodo di sistema dei cavi

[Figura 1-4] Collegamento di potenza della batteria

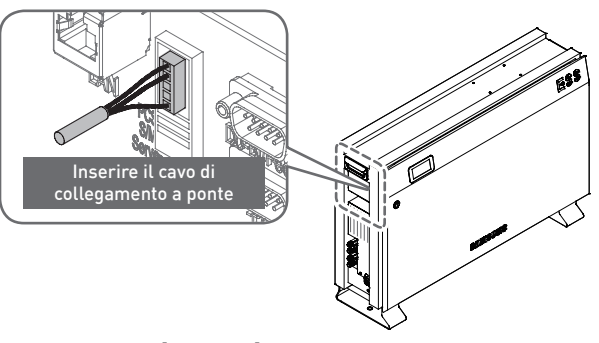

[Figura 3-2] Posizione del ponte

### [Figura 3-3] Pagina di conf. iniziale

|                 |                          |                              | 1)           | Fare clic qui                                                                                                    |
|-----------------|--------------------------|------------------------------|--------------|----------------------------------------------------------------------------------------------------|
| MENU LIST       | Install Setting Menu     |                              |              |                                                                                                    |
| Install Setting |                          | Product Information          |              |                                                                                                    |
|                 | S/N :                    | TESTBED-0203-45678901        |              |                                                                                                    |
| Operating Test  | Country: Italy 🗸         | Region: Palermo 🗸            |              |                                                                                                    |
|                 | installed PV-1 Power:    | 3300 [W] (Range:0 ~ 3300 W)  |              | Por la maccima notonza nor stringa                                                                                               |
|                 | installed PV-2 Power:    | 3300 [W] (Range:0 ~ 3300 W)  | <b></b>      | Per la massima polenza per su mga                                                                                                |
|                 | Feed In Limit percentage | unLimited V                  |              |                                                                                                    |
|                 | Server IP                | 17.91.23.187                 |              | NON modificaral                                                                                                    |
|                 | Server Port              | 10110                        |              | NON IIIouiicare:                                                                                                    |
|                 | Output Max Power         | 4.6kW 🖌                      | 4)           | Selezionare potenza di uscita massima: 3,6 kW o<br>4,6 kW                                                                        |
|                 |                          | Smart Meter Selection        |              |                                                                                                    |
|                 | Meter                    | Type : D0 (Bi-Direction) 🗸   | 5)           | NON modificare! : D0                                                                                                    |
|                 |                          | 00 - Meter Model Selection   |              |                                                                                                    |
|                 | D0-Bi/Feed-In 5:EN       | M24-DIN.AV9.3X.IS.X[Gavazzi] | - <b>6</b> ] | Selezionare tipo di contatore di energia: 5: EM24                                                                                |
|                 | 5                        | 50 - Pulse Count per 1kWh    |              | (Gavazzı)                                                                                                    |
|                 | 1kWh Pulse Count -Nor    | ne-                          | ~            |                                                                                                    |
|                 | L                        |                              |              |                                                                                                    |
|                 |                          | Date/Time Setting            |              |                                                                                                    |
|                 | Year/Month/Day           | 2015 / 4 / 14                |              |                                                                                                    |
|                 | Hour:Minute:Second       | 9 : 26 : 54                  |              | Impostare data e ora correnti                                                                                                    |
|                 |                          | SAVE and ReSTART             |              |                                                                                                    |
|                 | l                        |                              |              |                                                                                                    |
|                 |                          |                              | 8)           | Fare clic su "Test operativo".                                                                                                   |
|                 |                          |                              |              | Dopo il clic su "SAVE and ReSTART", verrà                                                                                        |
|                 |                          |                              |              | visualizzato un messaggio sulla parte superiore<br>della finestra ("Attendere 1 minuto e premere F5").<br>→ Seguire il messaggio |
|                 |                          |                              | 10           | ) Fare clic qui                                                                                                    |
|                 |                          |                              |              |                                                                                                    |

## 5. Account installatore (vedere la sezione 7.4)

- 1) Aprire il browser mobile.
- 2) Immettere l'URL:
  - https://myess.samsungsdi .com/engineer/main.do o
- https://112.106.12.149/engineer/main.do. 3) Immettere ID e password. (il grossista può fornire un nuovo
- account).
- 4) È possibile visualizzare la lista di ESS.

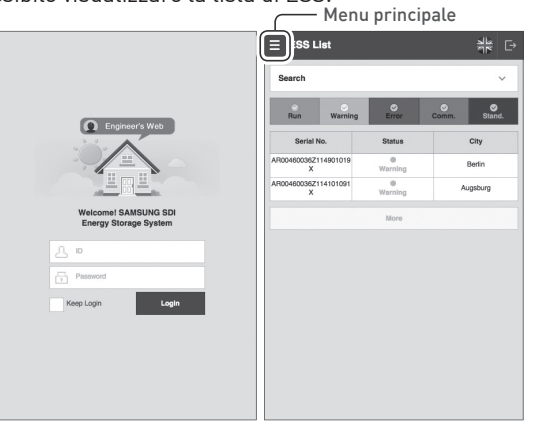

[Figura 5-1] Pagina di login del tecnico

# 6. Account utente (vedere la guida utente)

Immettere l'URL https://myess.samsungsdi.com

- 2) Collegare il cavo di collegamento a ponte al connettore (\* installare il cavo di collegamento a ponte come illustrato nella figura 3-2).
- 3) Collegare il cavo LAN tra il sistema AIO e il portatile.
- 4) Attivare l'alimentazione (attivazione rete CA) e il teledistacco PV.
- 5) Accedere a SIM (System Install Manager) http://17.91.23.196:8000
- 6) Configurare le impostazioni (come illustrato nella figura 3-3).
- 7) Disattivare l'alimentazione (disattivazione rete CA) e il teledistacco PV. → Rimuovere il cavo di collegamento a ponte.
- 8) Collegare il cavo LAN a Internet.
- 9) Attivare l'alimentazione (attivazione rete CA) e il teledistacco PV.

# 4. Test operativo (vedere il capitolo 8)

- 5) Fare clic sull'icona sul lato destro per aggiungere un nuovo ESS.
- 6) Immettere le informazioni sul sistema AIO, sull'installazione e sul proprietario.
- 7) Fare clic sul pulsante "Submit".
- 8) Un messaggio visualizzerà la riuscita del salvataggio. Potrebbe richiedere da 5 a 10 minuti.

| Add New             | ESS                 | ≵:⊡            | Add New E                 | ss                    | 췱 |
|---------------------|---------------------|----------------|---------------------------|-----------------------|---|
|                     |                     |                | Utility Name              | Germany Default       |   |
| ESS Informatio      | n                   | ' is mandatory | Tariff                    | Germany Standard Flat |   |
| Serial No.*         |                     |                | Installer Name *          |                       |   |
| Device Type *       | RES                 | ~              | Installer Contact *       |                       |   |
| Battery No.*        |                     |                | Installation<br>Company * |                       |   |
| Product Model       | ELSR362-00001       | ~              | Installation Date         | 2015-04-07            |   |
| Capacity *<br>(kWh) | 3.6                 | ~              | Remark                    |                       |   |
| Installation Info   | rmation             |                | Owner Info                |                       |   |
| Building Type *     | Business/Commercial | ~              | Name *                    |                       |   |
| Building Name *     |                     |                | Phone *                   |                       |   |
| Country             | Deutschland         | ~              | Address *                 |                       |   |
| City                | Aschen              | ~              | Email *                   |                       |   |
| Address1 *          |                     |                |                           | Submit Back           |   |

[Figura 5-2] Pagina di aggiunta nuovo ESS

Italy (Ita.) 05/2015. Rev1.0